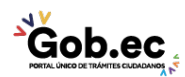

Registro Único de Trámites y Regulaciones

Código de Trámite: IESS-027-01-08

Página 1 de 2

## Información de Trámite

| Nombre Trámite                                                    | CLAVE DE AFILIADO PARA ACCESO AL PORTAL IESS                                                                                                    |  |  |
|-------------------------------------------------------------------|----------------------------------------------------------------------------------------------------|--|--|
| Institución                                                       | INSTITUTO ECUATORIANO DE SEGURIDAD SOCIAL                                                                                                    |  |  |
| Descripción                                                       | Trámite orientado a proporcionar al afiliado su clave de acceso al portal del Instituto Ecuatoriano de<br>Seguridad Social, la misma que le permitirá acceder a todos los servicios institucionales para los<br>afiliados.                                                                                                    |  |  |
| ¿A quién está dirigido?                                           | El Instituto Ecuatoriano de Seguridad Social, pone a disposición de sus afiliados adscritos que<br>acceden a los servicios de aseguramiento, asesoramiento y control patronal, el trámite Clave de<br>afiliado para acceso al portal IESS.                                                                                                    |  |  |
|                                                                   | Persona Natural - Ecuatoriana, Persona Natural - Extranjera.                                                                                                    |  |  |
| ¿Qué obtendré si<br>completo<br>satisfactoriamente el<br>trámite? | Tipo de Resultado:<br>Acceder a beneficio o servicio.                                                                                                    |  |  |
|                                                                   | <ul><li>Resultado a obtener:</li><li>Clave de afiliado para acceso al portal IESS</li></ul>                                                                                                    |  |  |
| ¿Qué necesito para hacer el trámite?                              | <ul> <li>Requisitos Generales:</li> <li>Correo electrónico</li> <li>Números telefónicos fijos y/o móvil</li> <li>Cédula de ciudadanía</li> </ul>                                                                                                    |  |  |
|                                                                   | <ul> <li>Requisitos Específicos:</li> <li>Código de identificación para extranjero</li> </ul>                                                                                                    |  |  |
| ¿Cómo hago el trámite?                                            | <ul> <li>VIRTUAL:</li> <li>1. Ingrese al portal web del IESS, 'Servicios en línea', dé clic en la opción 'Asegurados', seleccione 'Afiliados'.</li> <li>2. Seleccione la opción 'Generar / Recuperar clave'. Link: https://app.iess.gob.ec/iess-gestion-desbloqueo-publico-web/</li> <li>3. Ingrese el número de cédula de ciudadanía y dé clic en el casillero 'No soy un robot'.</li> <li>4. Verifique su CAPTCHA según indicaciones en la pantalla, dé clic en 'Buscar'.</li> <li>5. Ingrese su DÍA y MES de nacimiento.</li> <li>6. Responda 2 preguntas relacionadas con su historia laboral (base de datos IESS).</li> <li>7. Responda 2 preguntas personales. (Sus respuestas se ingresaron al generar clave por 1ra vez).</li> <li>8. Conteste correctamente los puntos 5., 6. y 7., tiene 5 intentos, de lo contrario su clave será bloqueada.</li> <li>9. Si responde correctamente se desplegará una pantalla con sus datos personales y su CORREO ELECTRÓNICO verifique si es correcto o modifíquelo y dé clic en 'Continuar'.</li> <li>10. Ingrese a su correo electrónico, le llegará un link para generar su nueva clave, su duración es de 15 minutos.</li> <li>11. Ingrese al link indicado y de clic sobre el cuadro 'Declaración de Información fidedigna'.</li> <li>12. Digite su nueva clave (mínimo 8 caracteres entre números y letras únicamente) y luego dé clic en 'Confirmar', tiene 15 minutos para realizar este proceso.</li> </ul> |  |  |

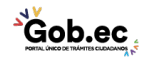

| So h a a                                    | Registro Único de Trámites y Regulaciones                                                                          |                                   |               |  |
|---------------------------------------------|----------------------------------------------------------------------------------------------------|-----------------------------------|---------------|--|
|                                             |                                                                                                    | Código de Trámite: IESS-027-01-08 | Página 2 de 2 |  |
| ¿Cuál es el costo del<br>trámite?           | El trámite no tiene costo                                                                                          |                                   |               |  |
| ¿Dónde y cuál es el<br>horario de atención? | Portal web: https://app.iess.gob.ec/iess-gestion-turnero-enlinea-web/                                              |                                   |               |  |
|                                             | Para preguntas y/o comentarios: https://app.iess.gob.ec/iess-gestion-fomularios-portal-<br>web/public/contacto.jsf |                                   |               |  |
| Base Legal                                  |                                                                                                    |                                   |               |  |
| Contacto para atención<br>ciudadana         | Funcionario/Dependen                                                                                               | ncia: Atención al Ciudadano       |               |  |
|                                             | Teléfono: 59323945666                                                                                              | 6                                 |               |  |

Transparencia

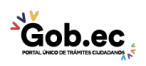